## راهنمای ثبت نام بیمه تکیل درمان

ثبت نام شامل دو مرحله می باشد:

- تكميل پروفايل
- ثبت نام بیمه تکمیل درمان
- (انجام هر دو مرحله الزامی می باشد.)
- ۱. ابتدا به سامانه پیش خوان به آدرس https://pishkhan.iut.ac.ir مراجعه کنید و برروی گزینه
   "این لینک" کلیک کنید و با اکانت احراز هویت مرکزی خود وارد شوید.

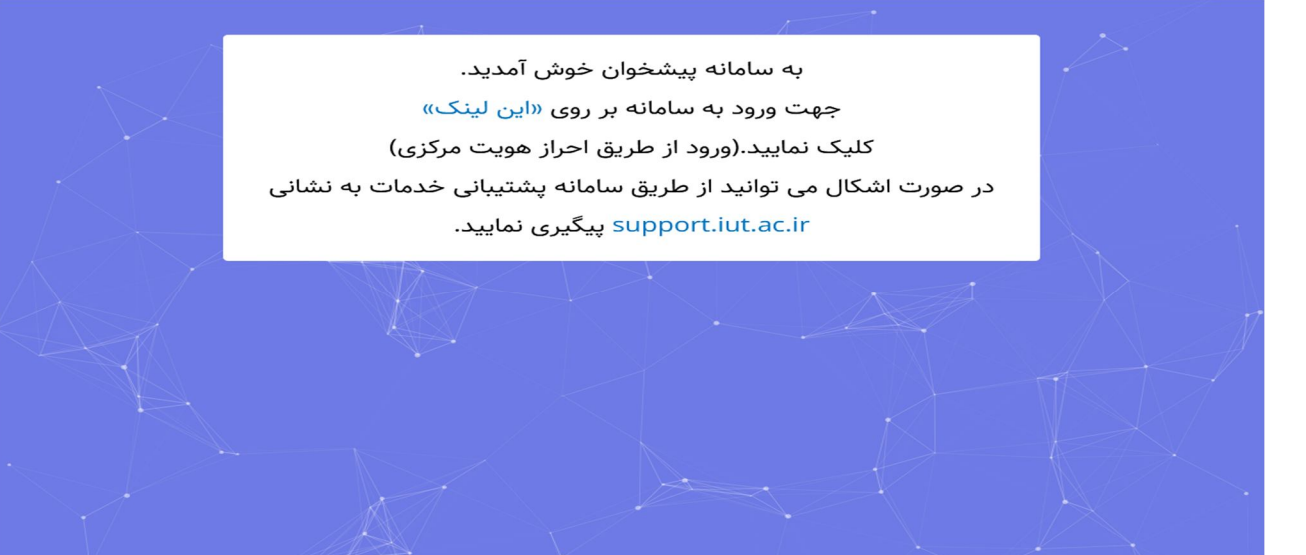

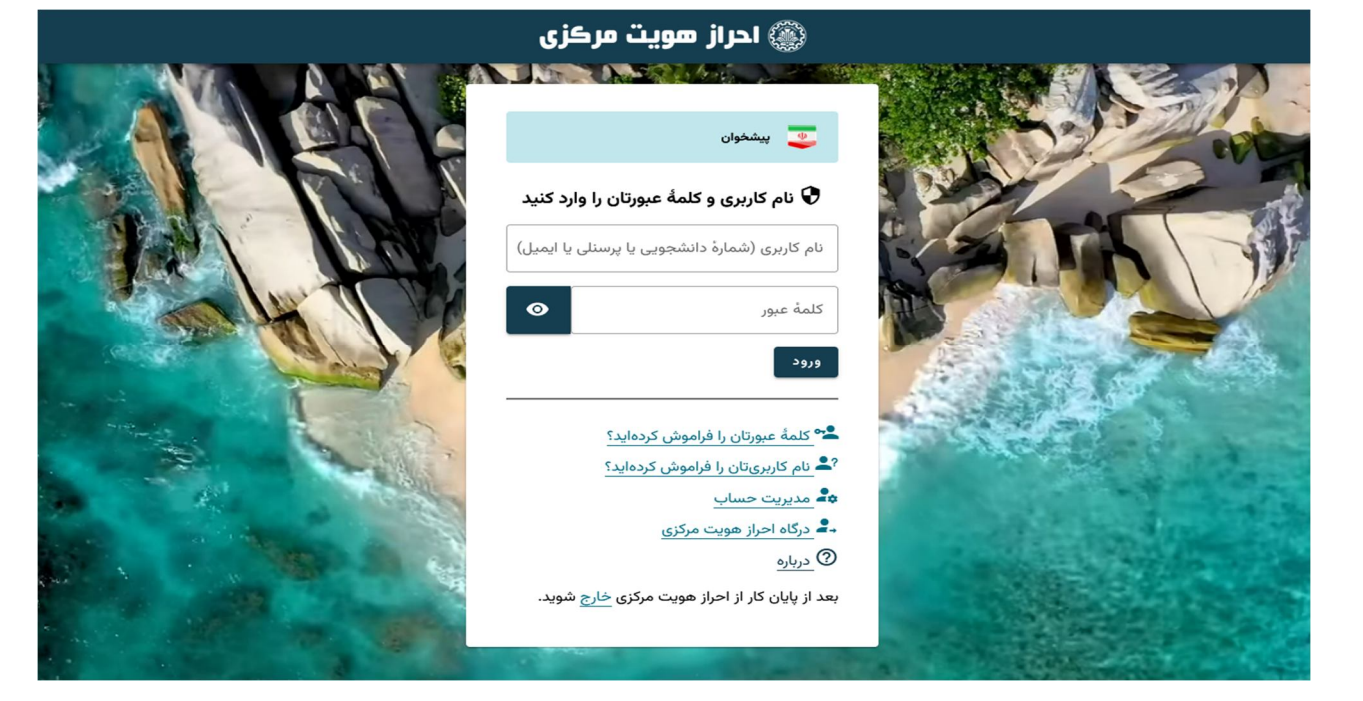

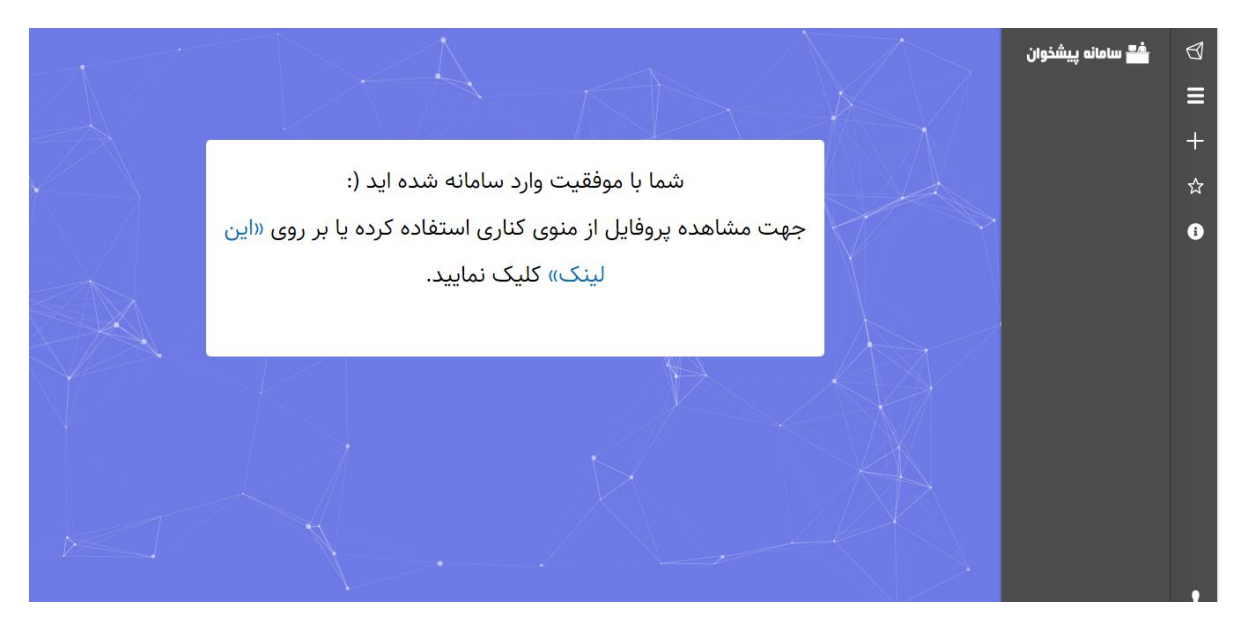

سپس در گوشه سمت راست صفحه "علامت ستاره "را انتخاب کنید و بعد گزینه "پروفایل "را انتخاب کنید.

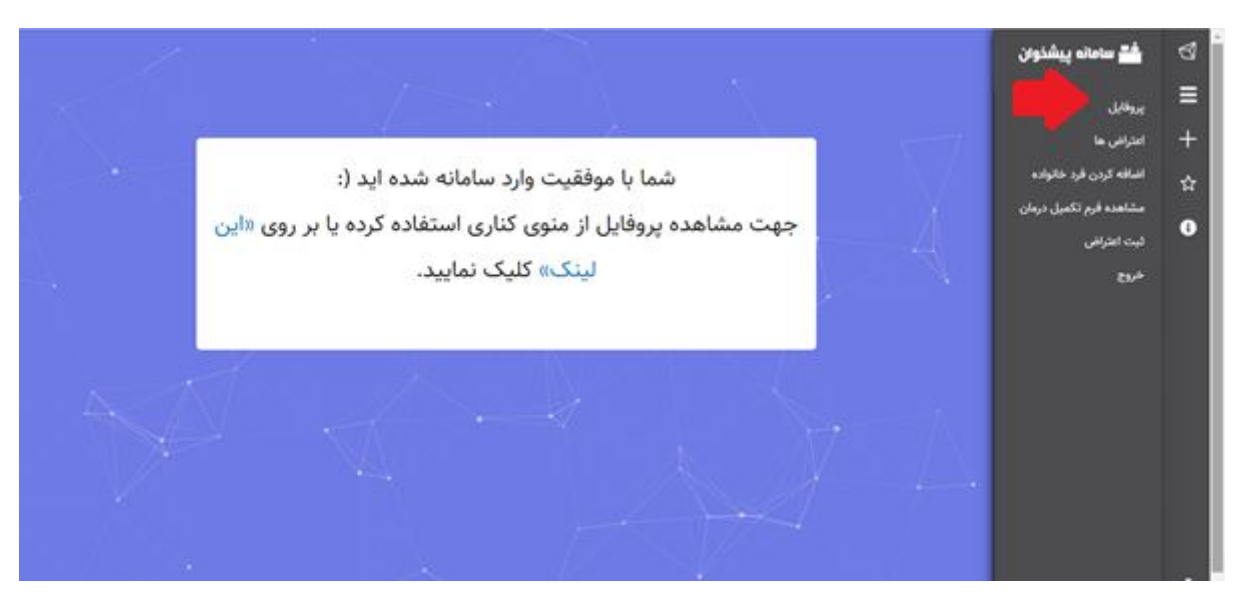

۲.

 ۳. مشخصات خودتان و اعضا خانوادتان را حتما كامل كنید. با استفاده از گزینه "ویرایش" جلو اطلاعات هر شخص می توانید اطلاعاتش را كامل نمایید و حتی می توانید فردی را حذف نمایید. (نام و نام خانوادگی – جنسیت – نام پدر – كد ملی – شماره شناسنامه – تاریخ تولد – نوع بیمه – نسبت و شماره حساب و شماره شبا و ....)

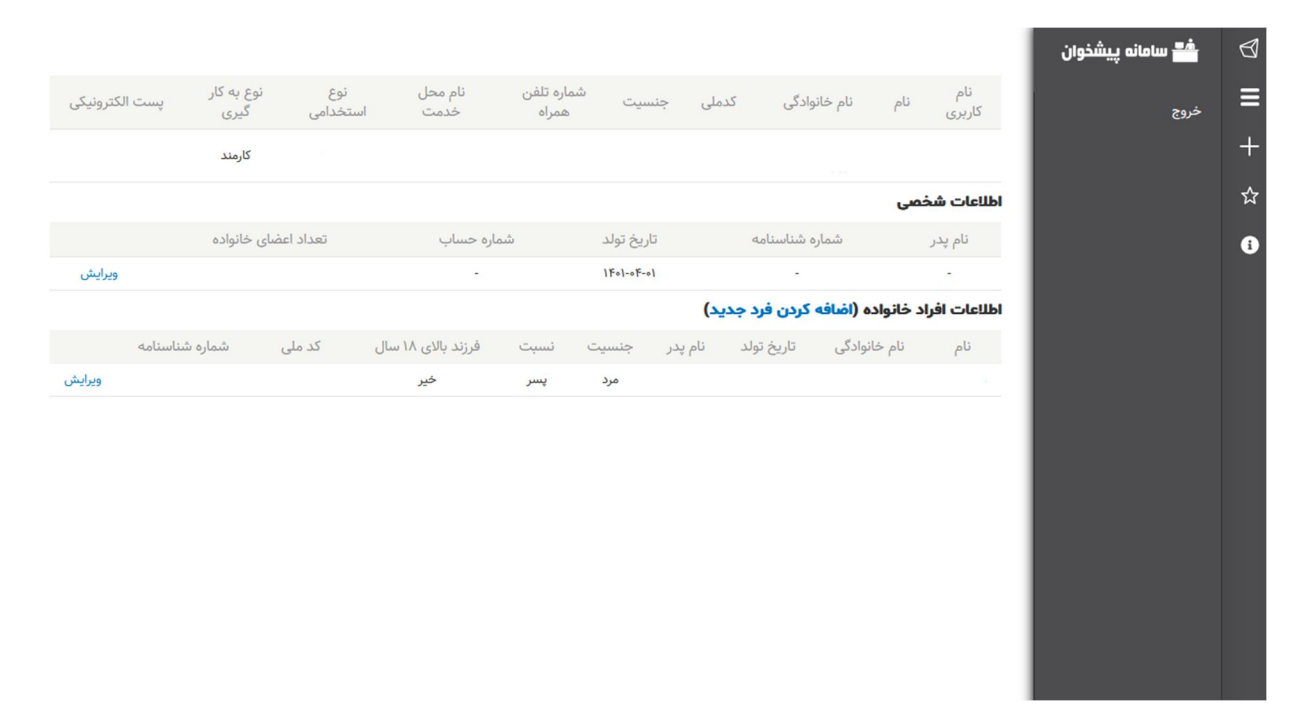

۴. در صورتی که فرد جدیدی را می خواهید به پروفایل خود اضافه کنید از گزینه "اضافه کردن فرد خانواده" استفاده نمایید.

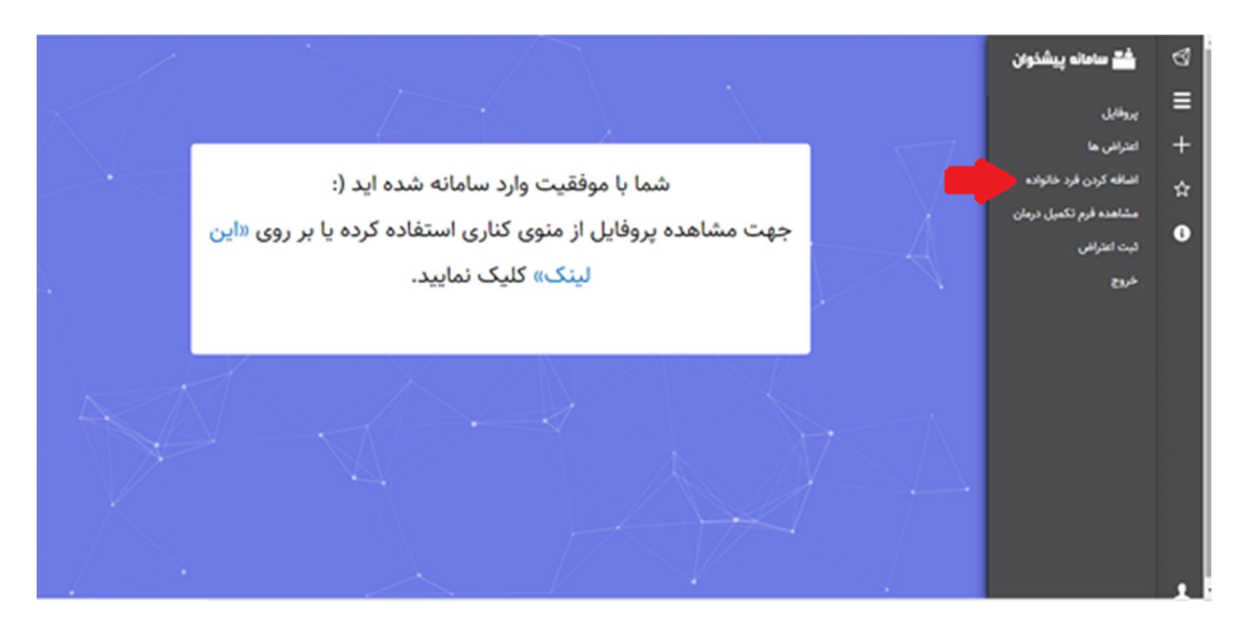

| 📥 سامانه پیشخوان<br>ایجاد فرد خانواده                                                                                        | → |
|----------------------------------------------------------------------------------------------------|---|
| ویرایش پروفایل خانه » افزودن محتوا                                                                                           | Ø |
| شما با موفقیت وارد سامانه شده اید (:<br>خروج جهت مشاهده پروفایل از منوی کناری استفاده کرده یا بر روی «این لینک» کلیک نمایید. | ≡ |
| نام*                                                                                                    | + |
| نام خانوادگی *                                                                                                    | ☆ |
|                                                                                                    | 6 |
| جنسیت *<br>- یک مقدار را انتخاب کنید - ▼                                                                                     |   |
| ﻧﺎﻡ ﭘﺪﺭ *                                                                                                    |   |
| تاريخ تولد *                                                                                                    |   |
| YYYY-MM-DD                                                                                                    |   |
| کد ملی *                                                                                                    |   |
| شماره شناسنامه *                                                                                                    |   |
|                                                                                                    |   |
| نوع بیمه *<br>- یک مقدار را انتخاب کنید - ▼                                                                                  |   |
| نسبت *<br>- یک مقدار را انتخاب کنید - ▼                                                                                      |   |

۵. تمام فیلدهای مربوط به اعضا خانواده خود را تکمیل نمایید.

برای پدر و مادر تحت تکفل: حتما مدرک بیمه نشانگر تحت تکفل بودنشان بارگزاری شود. برای پسران بالای ۱۸ سال : در صورت داشتن گواهی اشتغال به تحصیل معتبر حتما بارگزاری شود. برای دختران بالای ۱۸ سال: در صورت ازدواج صفحه مربوط به ازدواج شناسنامه حتما بارگزاری شود. برای زنان سرپرست خانوار: حکم کارگزینی بارگزاری شود.

## ۶. پر کردن "فرم ثبت نام بیمه تکمیل درمان"

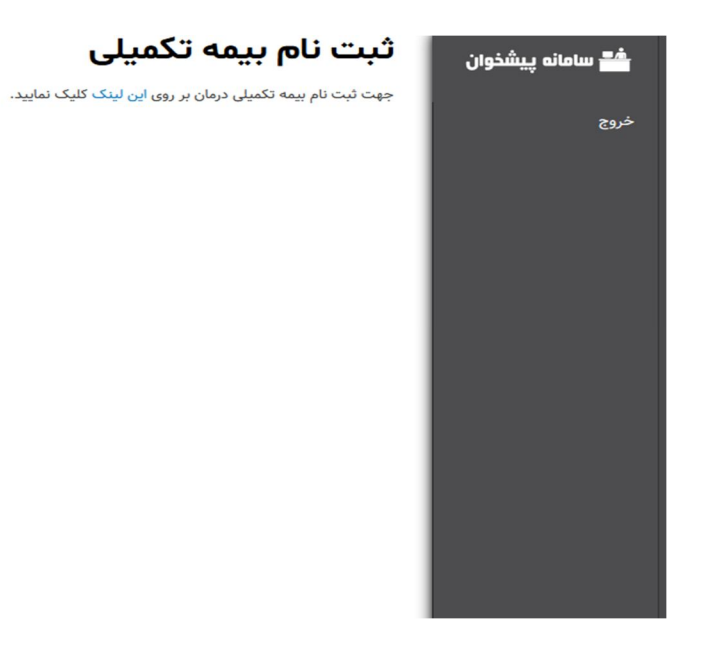

 ۷. اگر فقط خودتان را می خواهید ثبت نام کنید، گزینه "فقط ثبت نام خودم" را انتخاب کنید و سپس ذخیره کنید.

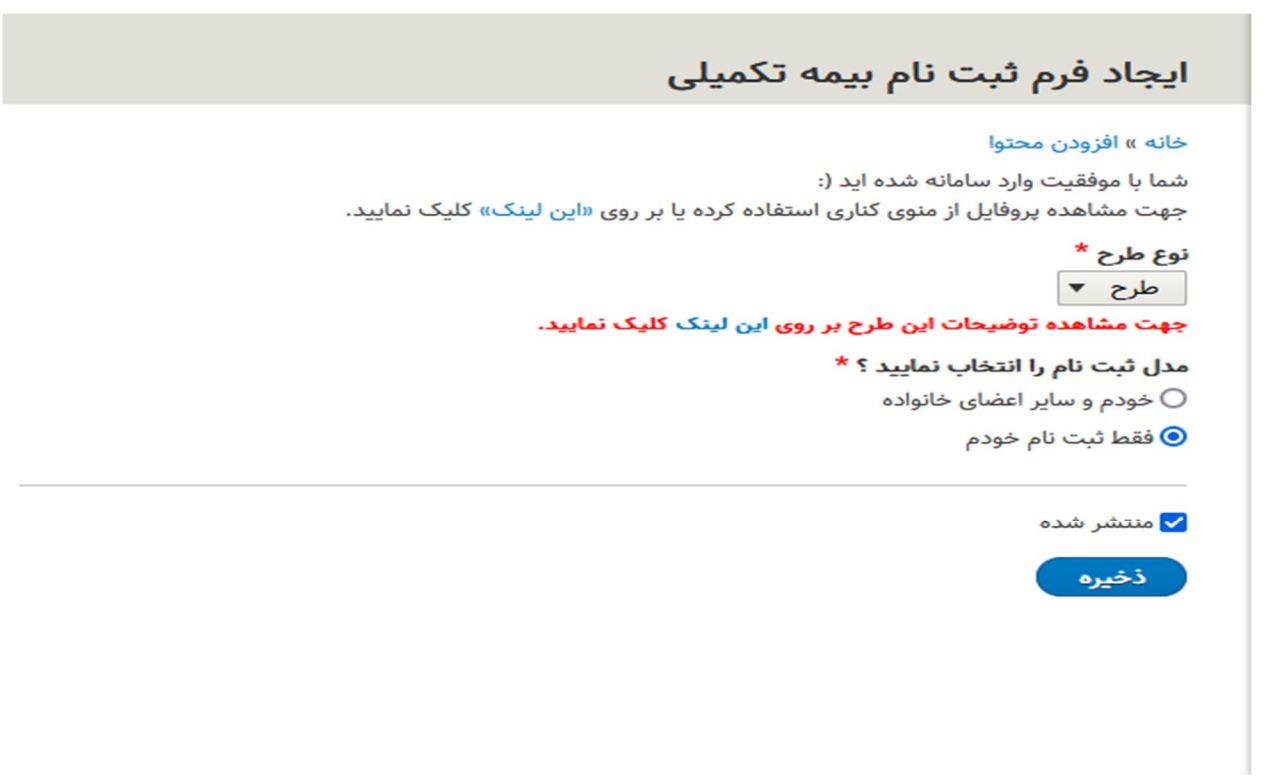

۸. اگر به غیر از خودتان اعضا خانواده هم می خواهید ثبت نام کنید، گزینه "خودم و سایر اعضا خانواده" را انتخاب کنید و در کادر "انتخاب فرد خانواده" اسم تک تک افراد خانواده را اضافه کنید و هر بار با استفاده از "علامت چهار جهته" نفر بعدی را اضافه کنید و در انتها ذخیره کنید.

## ایجاد فرم ثبت نام بیمه تکمیلی

| خانه » افزودن محتوا                                                                                        |
|----------------------------------------------------------------------------------------------------|
| شما با موفقیت وارد سامانه شده اید (:                                                                       |
| جهت مشاهده پروفایل از منوی کناری استفاده کرده یا بر روی «این لینک» کلیک نمایید.                            |
| توع طرح *                                                                                                  |
| طرح 🔻                                                                                                    |
| جهت مشاهده توضیحات این طرح بر روی این لینک کلیک نمایید.                                                    |
| مدل ثبت نام را انتخاب نمایید ؟ *                                                                           |
| 💿 خودم و سایر اعضای خانواده                                                                                |
| 🔾 فقط ثبت نام خودم                                                                                         |
| 🚆 انتخاب فرد خانواده *                                                                                     |
| اطلاعات افراد بیمه تکمیلی                                                                                  |
| انتخاب فرد خانواده *                                                                                       |
|                                                                                                    |
| •                                                                                                    |
| ·                                                                                                    |
| اسم یا فامیل را وارد کنید و با کلیک روی آن انتخاب نمایید. در صورت پیدا نکردن برخی از اعضای خانواده به قسمت |
| «پروفایل» مراجعه کرده و با ویرایش کردن هر یک از اعضای خانواده فقط قسمت «نام» و «نام خانوادگی» آن ها را     |
| پاک کرده و مجددا تایپ نموده و ذخیره فرمایید.                                                               |
| افزودن آیتم دیگر                                                                                           |
|                                                                                                    |
| <ul> <li>منتشر شده</li> <li>ذخیره</li> </ul>                                                               |
|                                                                                                    |

۹. در انتها برای مشاهده اطلاعات ثبت نامی خود می توانید از گزینه "مشاهده فرم تکمیل درمان" استفاده
 کنید.